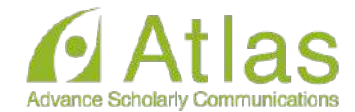

# Registration of presentation video files

This is a site for uploading video files for the presentation of Confit Conference 20xx.

Please enter the presentation number, your email address and click "Login".

| Logi    | n        |         |     |  |
|---------|----------|---------|-----|--|
| Present | ation No | •       |     |  |
| Email A | ddress   |         |     |  |
|         |          | م ا تلا | dia |  |
|         |          | +J Lo   | gin |  |

#### System Requirements

We have confirmed that the following browsers work properly.

- Google Chrome latest version
- Mozilla Firefox latest version
- Microsoft Edge latest version
- Safari latest version

Even in a recommended environment, the site may not work properly depending on your browser settings.

# Enter your Presentation No. and Email Address and "Login".

Presentation No. start with poster number "P-" It is a 3-digit or 4-digit number. ex.)P-999 \* There is no half-width space between "P-" and the number. The email address was used when registering

the abstract

Please use your email address.

## **Upload screen**

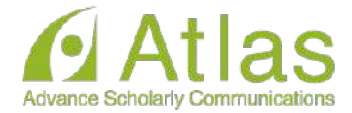

### Registration of presentation video files

Please check the presentation title and register the video files. The presentation title may differ from the program information.

| Presentation No. |  |
|------------------|--|
| Name             |  |
| Title            |  |

#### File upload

#### A Notice

After uploading, please be sure to play the video yourself to make sure that the registered video is correct. The video files can not be deleted. To replace the file, re-upload a revised version of the file. Also, if your environment restricts access to video sharing sites, you may not be able to upload videos. If the upload does not complete, please try a different network environment.

| Please select the file to upload and click "Upload".                                                    |
|----------------------------------------------------------------------------------------------------|
| Unloadable file type : NDA MOV WMV AVI                                                                  |
| File size limit : 1GB                                                                                   |
| ファイルを選択 選択されていません                                                                                       |
| This video does not infringe the copyrights of third parties and other<br>intellectual property rights. |
| □ I have read and understood the "Notice".                                                              |
| E Upload                                                                                                |
|                                                                                                    |

Your name, institution The lecture title is displayed.

Upload the file. File format:mp4, mov, wmv, avi File size: Estimated 500MB (upper limit 1GB) Recommended file size: 16: 9

Drop the file in the "Select File" section or click "Select File" and select the file from your PC.

← Logout / Register other videos

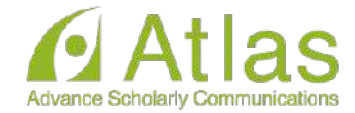

#### File upload

#### A Notice

After uploading, please be sure to play the video yourself to make sure that the registered video is correct. The video files can not be deleted. To replace the file, re-upload a revised version of the file. Also, if your environment restricts access to video sharing sites, you may not be able to upload videos. If the upload does not complete, please try a different network environment.

Please check "Notice" before proceeding to upload.

#### **Video files**

The system is now processing to upload a video. Depending on the file size and congestion, it may take several tens of minutes to complete. Please do not close the window until the process is complete.

|              | Step 1. Upload                 | S 100%  |
|--------------|--------------------------------|---------|
|              | Step 2. Transcode              | 0%      |
|              | Step 3. Thumbnail Registration | Waiting |
| ast Madified | Unloading                      |         |

Please wait without closing the window until all the processes of "Step 1.", "Step 2." and "Step 3." are 100%.

XPlease note that if you close the window during uploading, the video will not be uploaded correctly.

## **Upload completed**

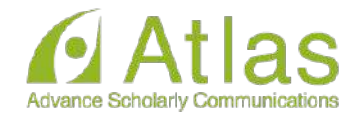

#### A Notice

After uploading, please be sure to play the video yourself to make sure that the registered video is correct. The video files can not be deleted. To replace the file, re-upload a revised version of the file. Also, if your environment restricts access to video sharing sites, you may not be able to upload videos. If the upload does not complete, please try a different network environment.

#### **Video** files

#### Completed

The video file has been uploaded. Please check the video and upload the file again if there are any corrections.

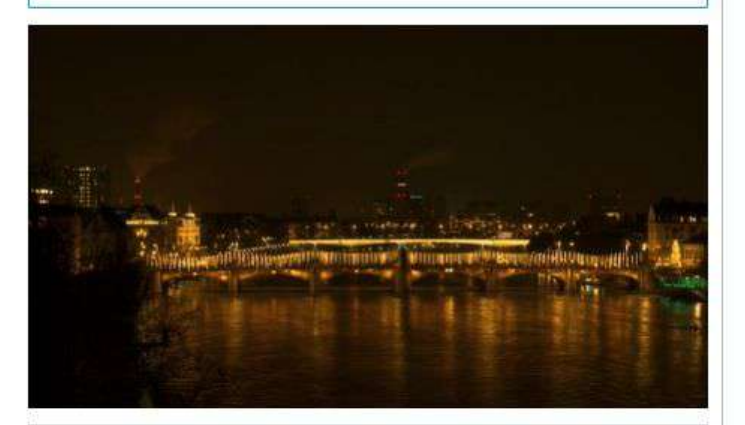

Please select the file to upload and click "Upload".

Uploadable file type : MP4, MOV, WMV, AVI File size limit : 1GB

#### ファイルを選択 選択されていません

This video does not infringe the copyrights of third parties and other intellectual property rights.

**G** Upload

□ I have read and understood the "Notice".

### The upload is complete.

When the upload is complete, an email will be automatically sent to the email address you used to log in.

If you want to replace the video From the "Select File" button Please upload the video again.

All rights reserved.

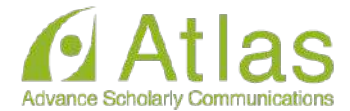

タイトル: [大会コード]講演動画を登録しました/The Presentation Video Registered メール本文:

This email consists of 2-languages, Japanese and English. English text is written below the Japanese text.

登録日時:2021年4月1日 11:11 講演番号:A-01 タイトル:0000000000

このメールは自動配信メールです。このメールアドレス宛に返信しないでください。

oooo Meeting 2021 ムムムムi, Registration of the announcement video is complete. <u>https://confit-vas.atlas.jp/{大会コード}/video/login</u>

\_\_\_\_\_

Registration Date : Apr 1, 2021 11:11 JST Presentation No. ; U-01 Your presentation title : Great Debate: Geoscience and societal leadership in support of planetary stewardship Your presentation subtitle :

This is an automated message. Please do not reply to this email.

----